All Wesley Maynard's (N2WES) source material was copied directly from the <u>http://www.kd2iff.com/node/20</u> website. Comments, updates, and notes are provided by Eric Wooster (K4PYR), and code corrections provided by Eric Gildersleeve (KD7CAO). Fonts update reference provided by Rich McGee (KY6O) - Thanks!

## Required Hardware:

- Raspberry Pi, model doesn't matter, but Wi-Fi is nice to have
- HDMI capable display (or HDMI to VGA adapter
- Power Supply for Raspberry Pi (RPi)
- SD Card with the latest Raspberry Pi Operating System. Instructions to do this are at this link: <u>https://www.raspberrypi.org/documentation/installation/installing-images/README.md</u>

## Required Software:

- Latest Raspberry Pi OS with desktop may be downloaded from here: <u>https://www.raspberrypi.org/software/</u>Unless you desire all the RPi OS recommended programs, I recommend using the desktop only version. **Do not install the Lite version**!, There is no GUI desktop available – which means you cannot see the map.
- During installation, the RPi may ask if there is a black band around the picture. This means that the images on the desktop will not fill the screen. Select the option to have a full screen displayed.
- Before starting with the instructions below, recommend adjusting the configuration files to add the SSH and VNC interfaces. Ensure your country, keyboard and wireless configurations are set for you location.

## This document is formatted as a table to provide instructions and the related code to be separated. Please read and understand the instructions. The code for entry is *italicized* for clarity only. Please note: Linux commands are CASE sensitive.

| Instruction or Comment                                                                                              | Linux Command                            |  |
|----------------------------------------------------------------------------------------------------|------------------------------------------|--|
| From the desktop, open the command terminal and maximize it to the desktop to avoid word wrapping. At the           |                                          |  |
| prompt type sudo su <enter>. This will bring you to another prompt at the /home/pi/directory. The Linux</enter>     |                                          |  |
| commands can be copied and pasted from this document into the command terminal.                                     |                                          |  |
| Update the Raspberry Pi                                                                                             | sudo apt-get update                      |  |
|                                                                                                    | sudo apt-get upgrade -y                  |  |
|                                                                                                    | sudo apt autoremove                      |  |
| Install the ntp server                                                                                              | sudo apt-get install ntp -y              |  |
| Enter these commands to stop the current time                                                                       | sudo systemctl stop systemd-timesyncd    |  |
| sync,                                                                                                    | sudo systemctl disable systemd-timesyncd |  |
| disable it, and then start the new ntp service.                                                                     | sudo /etc/init.d/ntp stop                |  |
|                                                                                                    | sudo /etc/init.d/ntp start               |  |
| Edit the ntp configuration file (if desired) to set the                                                             | sudo nano /etc/ntp.conf                  |  |
| time                                                                                                    |                                          |  |
| servers.                                                                                                    |                                          |  |
| Scroll down until you find 4 lines that look like this:                                                             | server 0.us.pool.ntp.org                 |  |
|                                                                                                    | server 1.us.pool.ntp.org                 |  |
|                                                                                                    | server 2.us.pool.ntp.org                 |  |
|                                                                                                    | server 3.us.pool.ntp.org                 |  |
| To save and exit the file, type CTRL-X then press Y to confirm.                                                     |                                          |  |
| The 4 lines on my system started with the word <i>pool.xxx</i> . I commented each of them out by placing the # sign |                                          |  |
| in front of them and then typed the above lines directly below them. No problem was encountered.                    |                                          |  |
| These are the default servers for the United States. If you live somewhere else you can go to this website:         |                                          |  |
| https://www.ntppool.org/en/ and click on the continent you live in on the far right, then it will give you a menu   |                                          |  |
| to choose the country you live in (or close to) then at the top of the webpage is the server addresses you can      |                                          |  |
| сору.                                                                                                    |                                          |  |
| Restart the ntp service.                                                                                            | sudo /etc/init.d/ntp restart             |  |
| Your time should set itself correctly a minute or two after you boot the pi. More information can be found at:      |                                          |  |
| http://raspberrypi.tomasgreno.cz/ntp-client-and-server.html                                                         |                                          |  |
| This hides your mouse pointer after the RPi boots                                                                   | sudo apt-get install unclutter -y        |  |

| As RaspberryPi OS upgrades are developed, sometimes items are dropped. In this case, some fonts were               |                                                               |
|----------------------------------------------------------------------------------------------------|---------------------------------------------------------------|
| deleted during a version update. Rich McGee, KY6O, found the solution and e-mailed it to me so the                 |                                                               |
| instruction set could be revised. An old 2015 Pi Forum discussed the problem and a solution:                       |                                                               |
| https://forums.raspberrypi.com/viewtopic.php?t=107540#p746897.                                                     |                                                               |
| The following terminal entry will correct this issue.                                                              | sudo apt-get install xfonts-base xfonts-100dpi xfonts-        |
|                                                                                                    | 75dpi xfonts-terminus -y                                      |
| Install the sunclock program                                                                                       | sudo apt-get install sunclock -y                              |
| For the RPi to auto-start sunclock on boot, create                                                                 | sudo nano /home/pi/sunclock_startup.sh                        |
| and edit                                                                                                    | #!/usr/bin/sh                                                 |
| a startup script file.                                                                                             | Sleep 8                                                       |
|                                                                                                    | /usr/bin/sunclock -twilight -image                            |
|                                                                                                    | /usr/share/sunclock/earthmaps/jpeg/big/photo_big1.jpg         |
|                                                                                                    | Sleep 2                                                       |
|                                                                                                    | unclutter -display 0:0 -noevents –grab                        |
| To save and exit the file, type                                                                                    | CTRL-X then press Y to confirm.                               |
| Note: the -image and file following it refer to the map that I chose to use. You may need to locate and            |                                                               |
| download this file if you want to use it. You can eliminate the -image and its file from the script if you wish to |                                                               |
| use the default map. More                                                                                          |                                                               |
| information on sunclock usage can be found here:                                                                   |                                                               |
| http://manpages.ubuntu.com/manpages/impish/man1/sunclock.1.html                                                    |                                                               |
| The map images came from: <u>https://goo.gl/ugeD9x</u>                                                             |                                                               |
| Due to an OS change in 'Buster', the recommended <i>sudo pcmanfm</i> did not work. Install the free GNU            |                                                               |
| Midnight Commander utility to ease file moving, editing and other functions. Installation instructions are         |                                                               |
| available at:                                                                                                    |                                                               |
| https://www.tecmint.com/midnight-commander-a-console-based-file-manager-for-linux/                                 |                                                               |
| Using Midnight Commander extract the 'tar' file in /Do                                                             | bwnloads to provide the picture for the map.                  |
| Right click on the file and type in:                                                                               | /usr/snare/sunclock/eartnmaps                                 |
| HIL EXTRACT                                                                                                    |                                                               |
| Make the file executable with the following                                                                        | sudo cnmod +x /nome/pi/sunciock_startup.sn                    |
| Command:                                                                                                    |                                                               |
| Ealt the RPTS autostan life to add the script                                                                      | Sudo hano ~/etc/xug/ixsession/LXDE-pi/autostant               |
| And add this line at the end of that file.                                                                         | CTPL V then proce V to confirm                                |
| To save and exit the file, type                                                                                    | CTRL-X then press Y to confirm.                               |
| To start sunclock maximized (with no title bar) edit                                                               | sudo nano ~/etc/xdg/openbox/ixde-pi-rc.xmi                    |
| line<br>window monogor proforences                                                                                 |                                                               |
| window manager preferences.                                                                                        | condication aloga-"Quadrate"                                  |
| Type CTRL-W, and enter the least (application) antru                                                               | <application class="Sunclock"></application>                  |
| add the following:                                                                                                 |                                                               |
| add the following.                                                                                                 | <ul><li><uecui>IIIO</uecui></li><li><uecui></uecui></li></ul> |
| To sove and exit the file, type                                                                                    | CTPL X then proce V to confirm                                |
| I o save and exit the file, type                                                                                   | CTRL-A then press fito continut.                              |
| Now go to your terminal and enter:   Sudo apt-get Install XSCreensaver                                             |                                                               |
| After installation, use the Desktop dropdown menu select preferences and disable the screensaver in                |                                                               |
| From the Deskton, right click on the task har and click "nanels settings" Go to advanced, check minimize           |                                                               |
| when not in use, and set panel size to 0.                                                                          |                                                               |
| Reboot the RPi. It should auto-start sunclock maximize it and fill the screen                                      |                                                               |
| After the system boots, use the mouse to click on the bottom menu bar to bring up the programming and              |                                                               |
| options pop-up menu bar.                                                                                           |                                                               |